# ІНСТРУКЦІЯ КОРИСТУВАЧА РЕПОЗИТАРІЯ ВІННИЦЬКОГО ДЕРЖАВНОГО ПЕДАГОГІЧНОГО УНІВЕРСИТЕТУ ІМ. М. КОЦЮБИНСЬКОГО

# Зміст

- 1. Що таке DSpace? 3
- 2. Фонди та зібрання 3
- 3. Пошук в репозитарії 4
- 4. Доступ для зареєстрованих користувачів 4
- 5. Розміщення матеріалу в репозитараї 7

### 1. Що таке DSpace?

DSpace – платформа для університетського репозитарія, який дозволяє створювати, поширювати та зберігати цифрові матеріали. Репозитарій Вінницького державного педагогічного університету ім. М. Коцюбинського https://library.vspu.net/home на платформі DSpace є цифровим архівом.

#### 2. Фонди та зібрання

Цифровий архів, репозитарій Вінницького державного педагогічного університету містить тематичні фонди (Communities), підфонди (Sub-Communities) та зібрання (Collections) з різними типами документів.

| Search the repository                         |     |   |  | <b>Q</b> Пошук |
|-----------------------------------------------|-----|---|--|----------------|
| Фонди                                         |     |   |  |                |
| иберіть фонд, щоб переглянути його зібрання.  |     |   |  |                |
| араз показуємо 1 - 5 з 15                     |     |   |  |                |
| втореферати та дисертації                     |     |   |  |                |
| Зидання бібліотеки                            |     |   |  |                |
| 1олодому науковцю                             |     |   |  |                |
| Чауковий інститут аспірантури та докторантури |     |   |  |                |
| Освітній хаб "NotBox"                         |     |   |  |                |
| « <b>1</b>                                    | 2 3 | » |  |                |

### На головній сторінці репозиторію в розділі «Нові надходження» відображається інформація про документи, які розмістили в архів останніми.

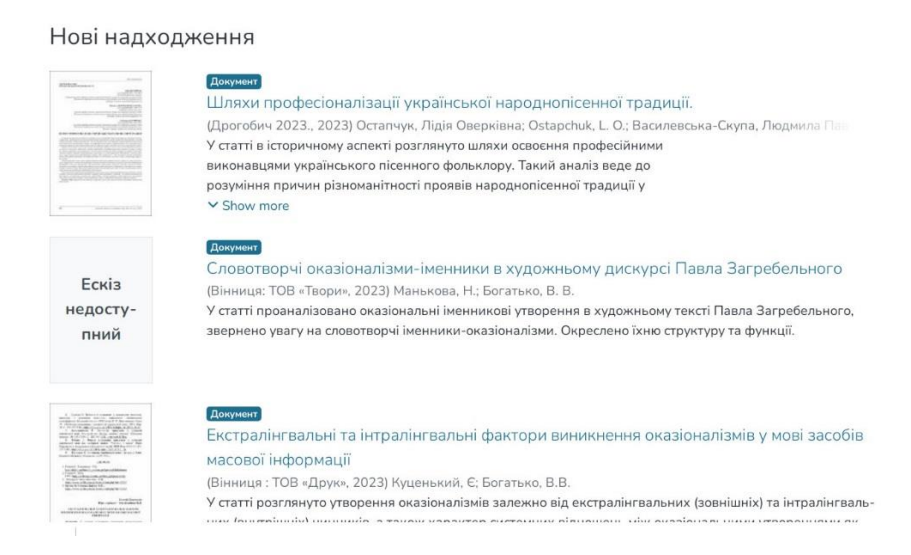

# 3. Пошук в репозитарії

Пошук та перегляд документів доступний для всіх користувачів (в тому числі – без авторизації). Пошук ведемо за запропонованими критеріями.

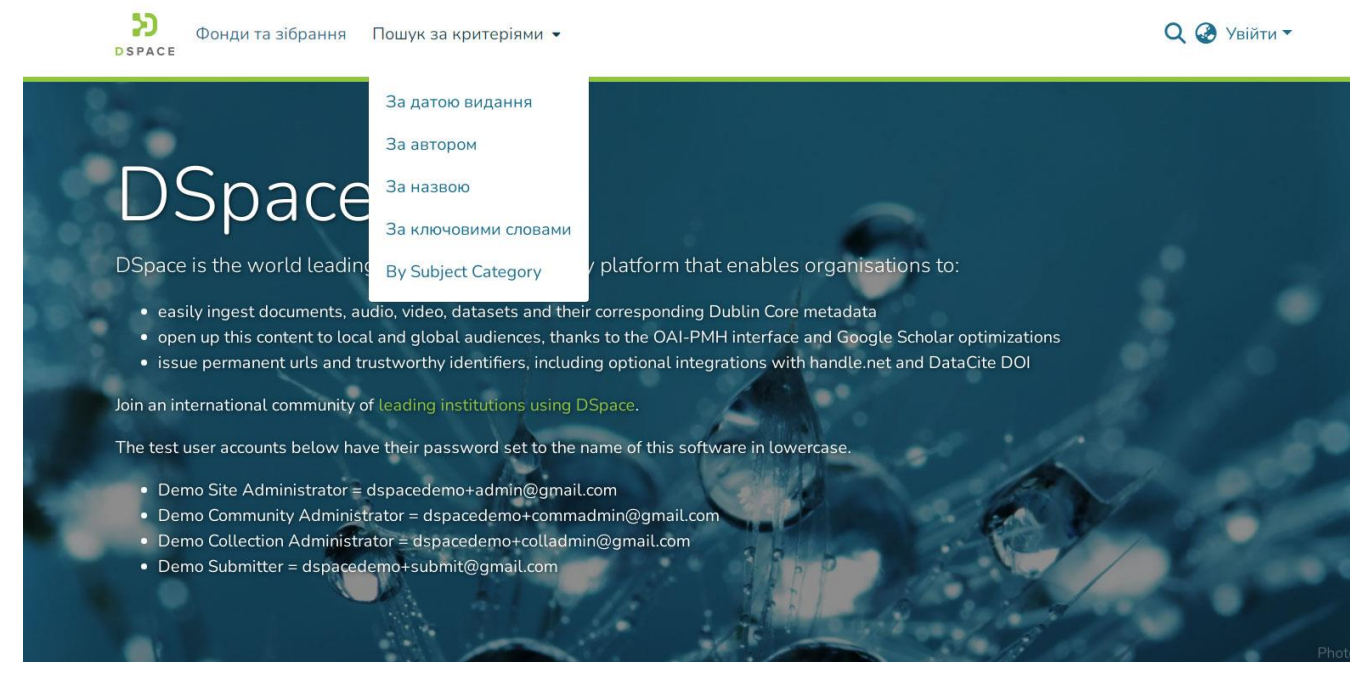

Через поле «Пошук» в архіві реалізується контекстний пошук, що включає пошук серед текстів прикріплених файлів, анотацій та назв публікацій.

# 4. Доступ для зареєстрованих користувачів

Якщо Ви бажаєте вносити власні матеріали в репозитарій і при цьому є науковцем, співробітником ВДПУ, то вам необхідно зареєструватися.

4.1. На головній сторінці натисніть "Увійти", потім «Новий користувач? Зареєструйтесь».

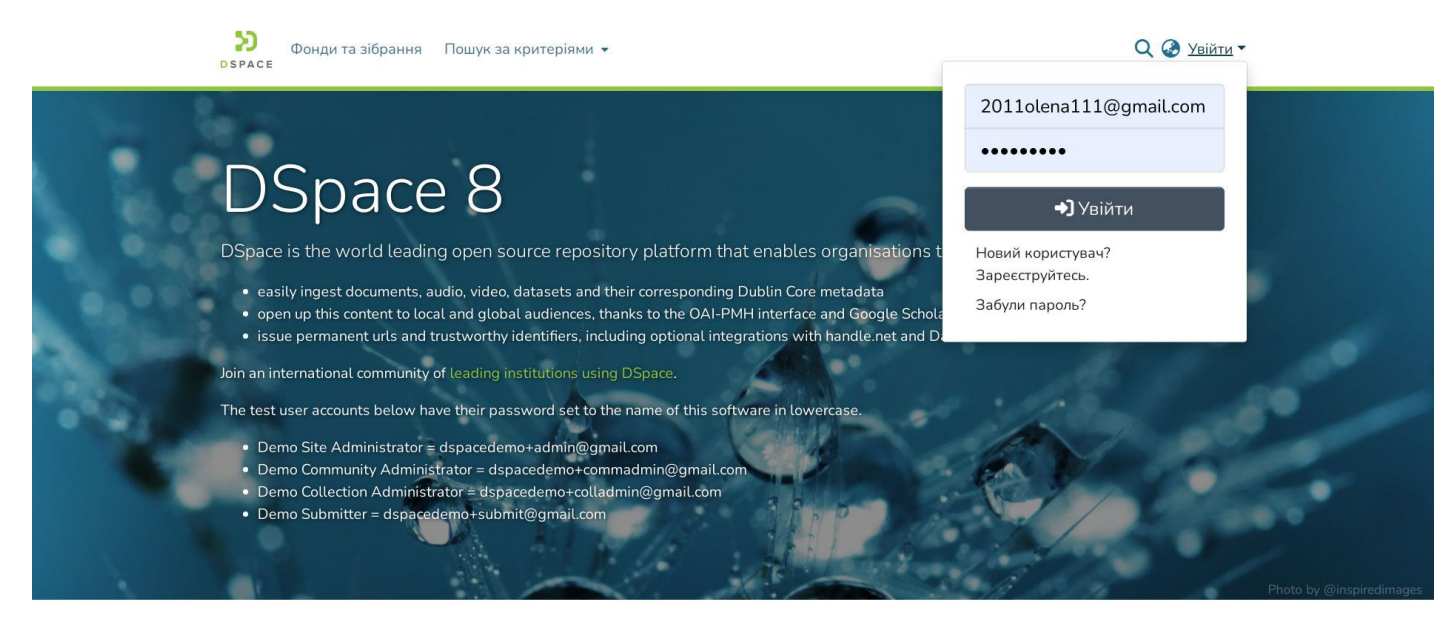

4.2. Введіть адресу своєї електронної пошти та натисніть кнопку

#### «Реєстрація».

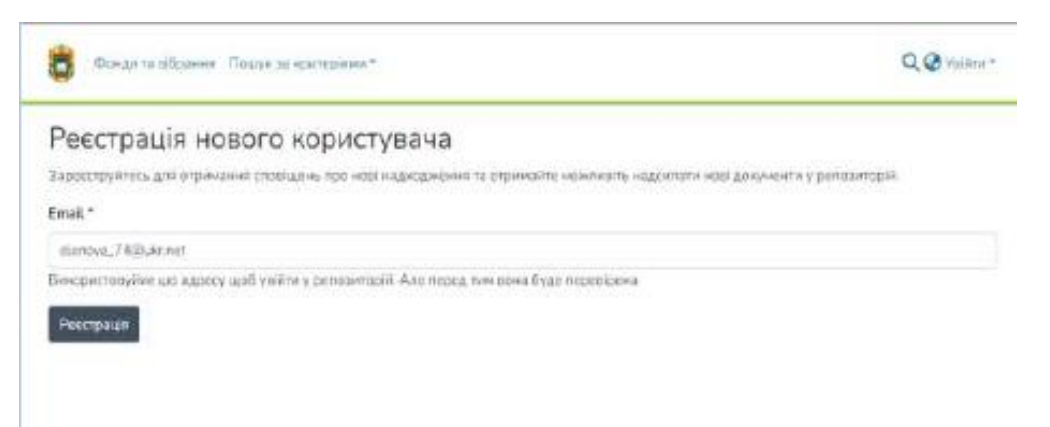

4.3. У відповідь система проінформує про відправку на вказану адресу електронного листа.

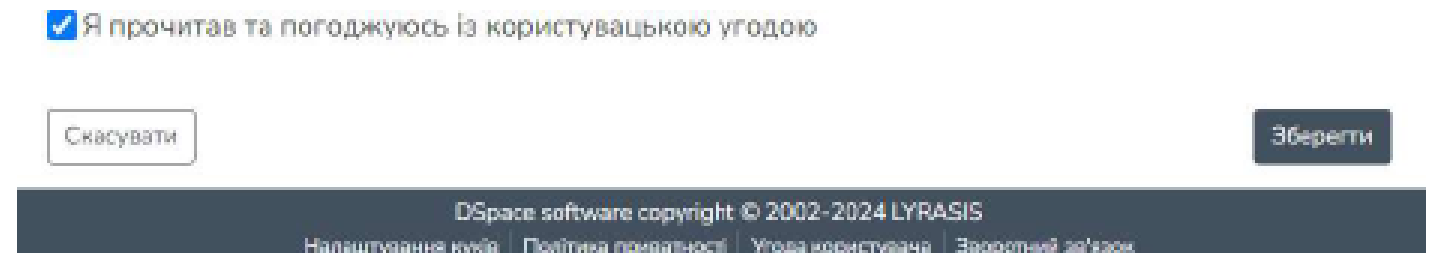

4.4. Створіть профіль, ідентифікуйтесь заповнивши поля. Введіть своє ім'я, прізвище, задайте пароль.

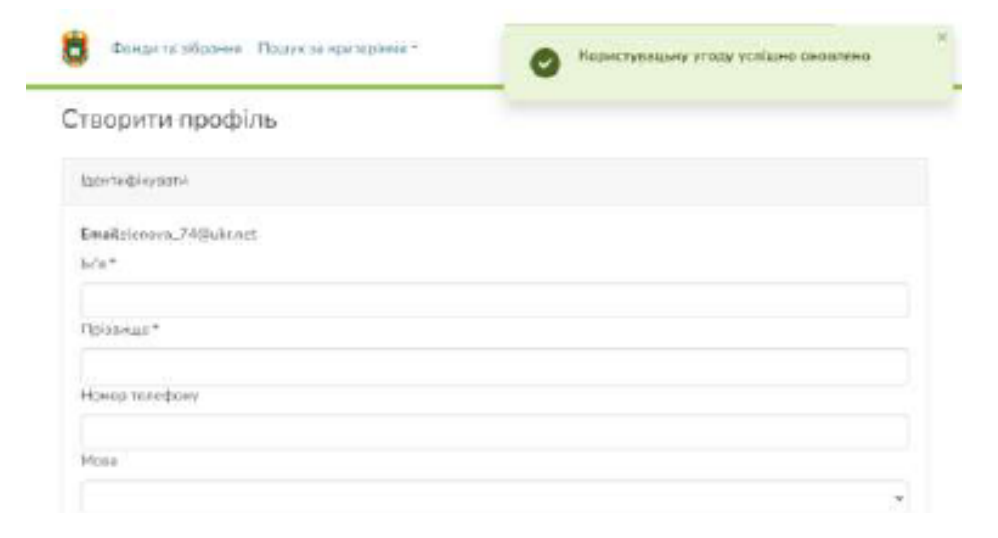

4.5. Для отримання права розміщувати матеріали необхідно у відповідь надіслати електронний лист адміністратору репозитарія, з інформацією про себе, вказавши: Прізвище, ім'я, по-батькові; посаду; підрозділ ВДПУ. Для цього натисніть «Зворотній зв`язок» в нижній правій частині екрана, або за електронною адресою <u>https://library.vspu.net/home</u>.

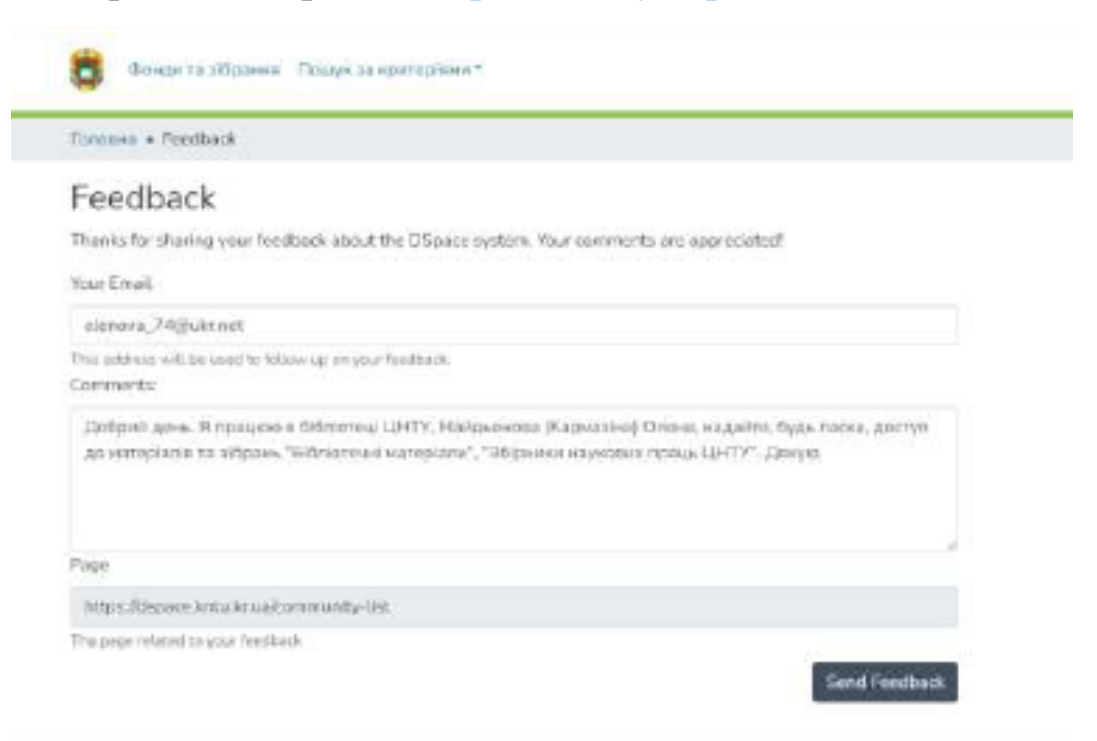

Дочекайтесь листа з повідомленням про право розміщувати свої матеріали в певній групі чи групах. Реєстрація завершена.

4.6. Щоб увійти в систему натисніть на слово **«Увійти»** (правий верхній кут екрана). Введіть свій е-mail та пароль з яким Ви зареєструвалися та натисніть **«Увійти»**.

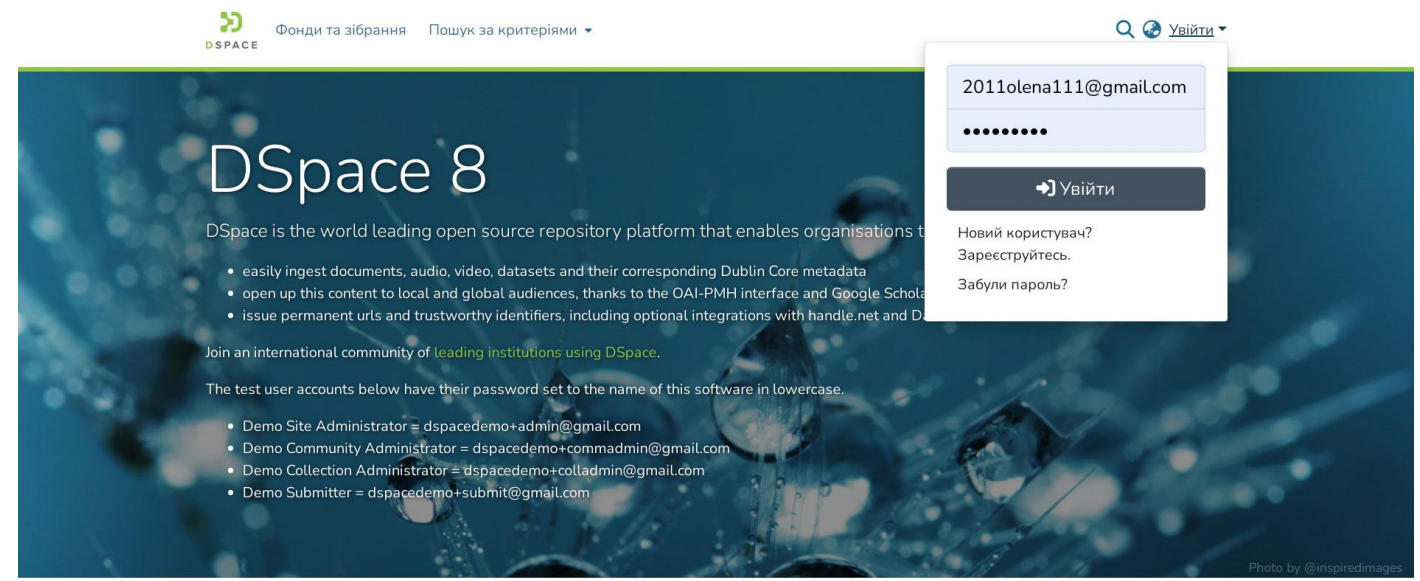

### 5. Розміщення матеріалу в репозираїї.

УВАГА!!! Перед початком внесення свого матеріалу в репозитарій ВДПУ

переконайтеся, що він відсутній в цифровому архіві!

5.1. Авторизуйтесь в системі. Перейдіть на сторінку факультету вибравши його серед «Переліку фондів».

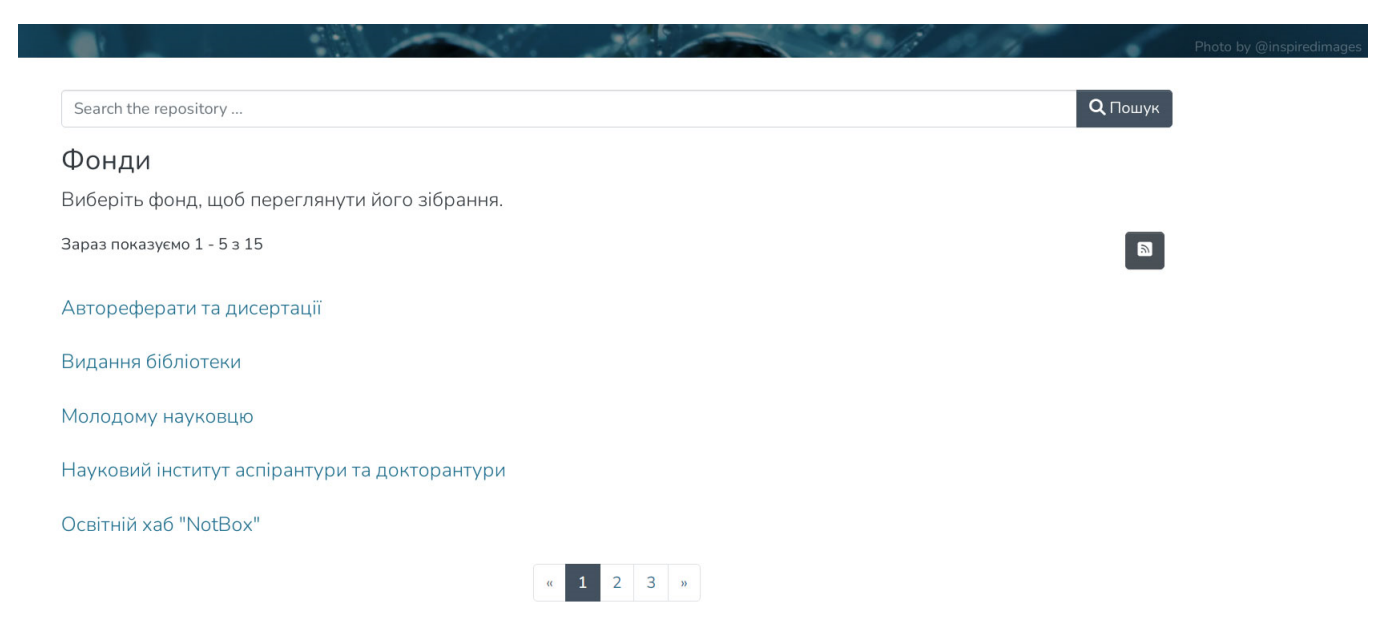

5.2. На лівій бічній панелі натискаємо +Новий – Документ.

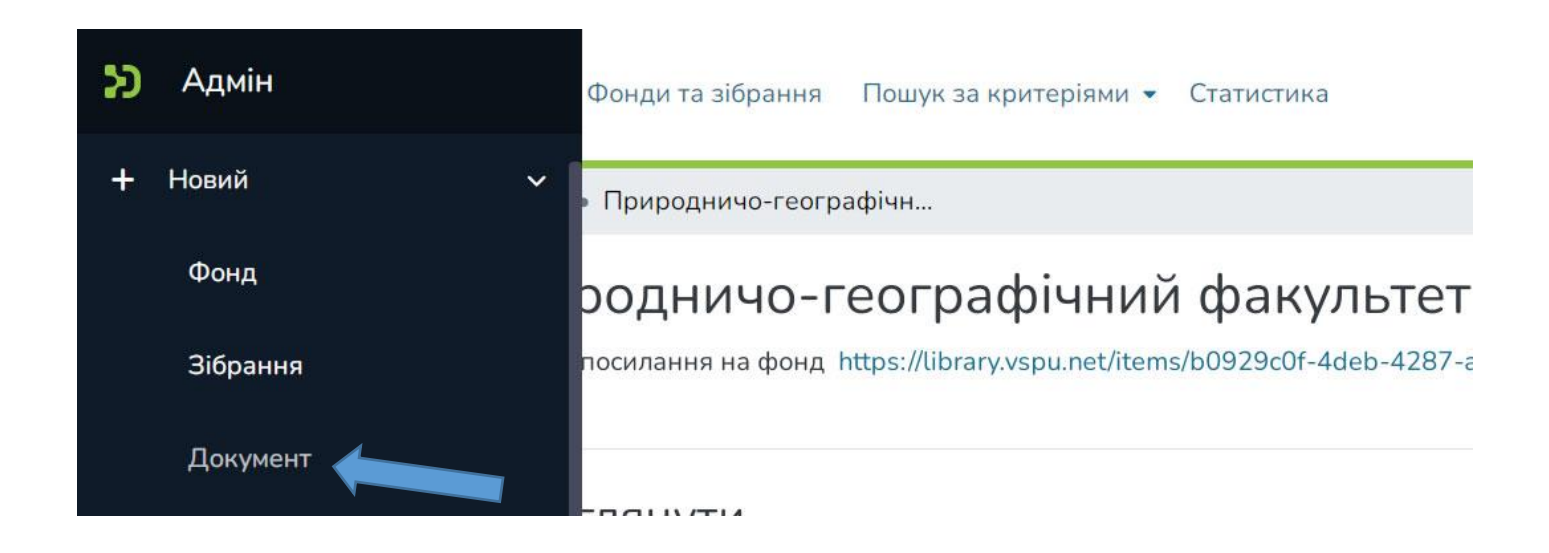

## 5.3. Обираємо потрібне зібрання (колекцію).

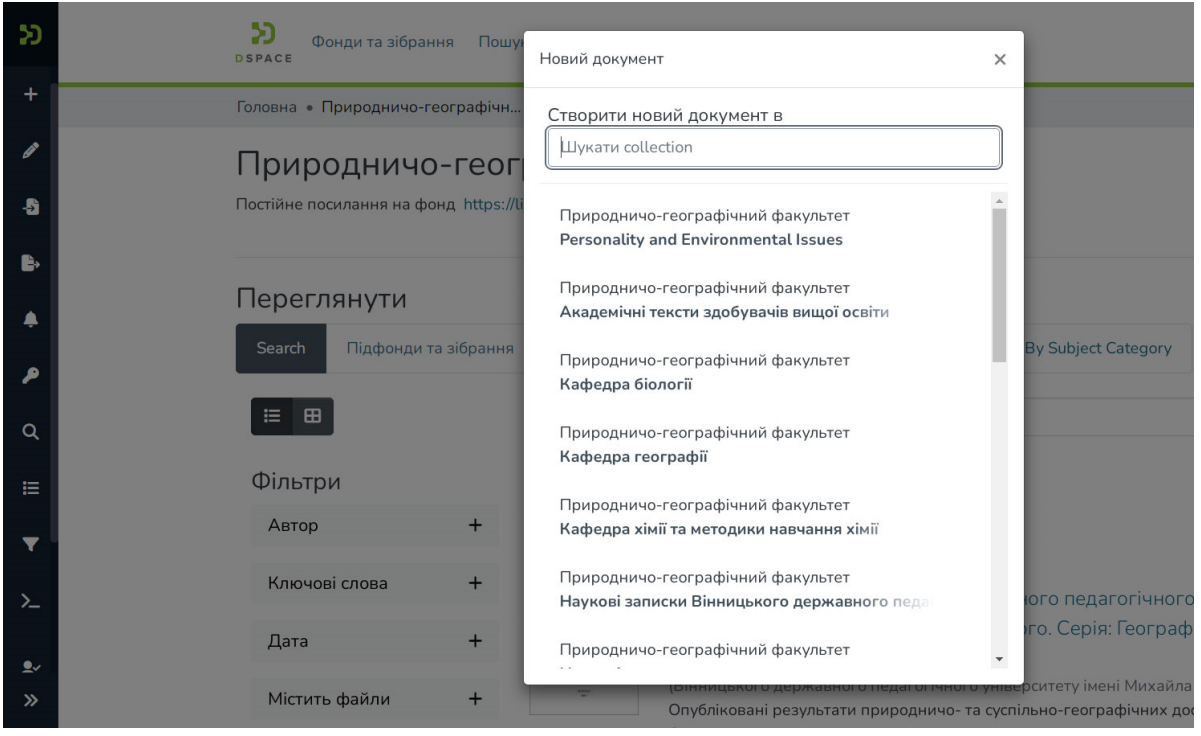

5.4. Натискаємо перегляд і завантажуємо файл документа у форматі **ПДФ**. Назва документа повинна починатися з цифр, або бути англійською мовою і коротка.

| S             | DSPACE                                         | Q 🥝 😝 -                                                   |                   |
|---------------|------------------------------------------------|-----------------------------------------------------------|-------------------|
| +             | Головна • Факультет мистецтв і худо… • Наукові | видання • Edit Submission                                 |                   |
| /             | 👲 Перет                                        | ягніть файли, щоб приєднати їх до документа, або перегляд |                   |
| ₽             | Зібрання Наукові видання 🔻                     |                                                           |                   |
| ٠             | Описати                                        |                                                           | 0 ^               |
| <b>ନ</b><br>ବ | Loading                                        |                                                           |                   |
| ≡             | Описати                                        |                                                           | • ^               |
| T             | Loading                                        |                                                           |                   |
| >_            |                                                |                                                           |                   |
|               | Завантажені файли                              |                                                           | 0 ^               |
| »             | 👕 Скасувати                                    | 🕑 Saved 🖬 Зберегти 📄 Зберегти на                          | потім 🛛 🕇 Депозит |

5.5. В поле «Автор» вносимо автора або авторів документу **тільки мовою оригіналу**. Авторів додаємо в тій послідовності, в якій вони вказані в

документі. Автора вводимо у форматі: Гуменний, О. кожне в окремому полі

| Anton        |       |  |  |
|--------------|-------|--|--|
| - an ep      |       |  |  |
| Кармазіна, С | D. O. |  |  |
| Kaumanina (  | 1     |  |  |

```
натискаючи +Додати. + додати
```

5.6. В поле «Назва» вносимо назву документу тією мовою на якій видано документ. Назва документа вноситься за правилами українського правопису з великої літери. Якщо в документі є назва іноземною мовою додаємо в поле «Інші назви».

Назва \* Поширені питання при роботі а репозитарієм Введіть основну назву документа Інші назви Соmmon questions when working with the repository Якщо документ нас інші назви, вредіть їх тут

+ Додати

# 5.7. В поля «Дата видання» та «Видавець» вносимо рік видання документу, назву видання.

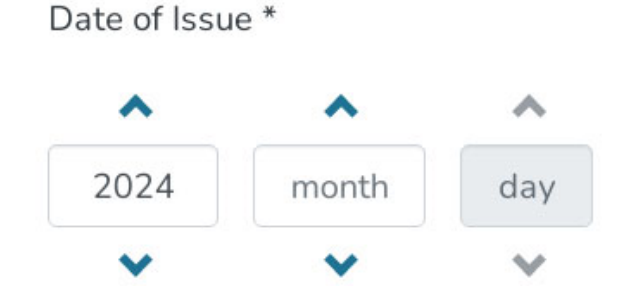

Місяць та число вказуємо за потреби.

Publisher

| Вінниця : ВДПУ |
|----------------|
|----------------|

Enter the name of the publi

5.8. Бібліографічний опис документа складаємо відповідно ДСТУ 8302:2015.

Приклади складання бібліографічного опису документу можна переглянути

на сайті бібліотеки

https://library.vspu.edu.ua/repozitarij/repozit/html/repozit\_danni.htm

### Приклади:

Буберенко, А. Ключові переваги та ризики цифровізації економіки // Бізнесаналітика: моделі, інструменти та технології : матеріали V Міжнар. наук.практ. конф., 5–6 берез. 2024 р. Київ : НАУ, 2024. С. 508–510.

Об'єктно-орієнтоване програмування : методичні вказівки до виконання лабораторних робіт для студентів денної форми навчання за спеціальностями 123 «Комп'ютерна інженерія», 122 «Комп'ютерні науки», 125 «Кібербезпека» / [уклад. П. С. Усік]; М-во освіти і науки України, Центральноукраїн. нац. техн. ун-т, каф. кібербезпеки та програмного забезпечення. Кропивницький : ЦНТУ, 2023. 105 с.

5.9. Поле «Ідентифікатор» заповнюємо коли маємо чіткий ідентифікатор документа чи автора. Вибираємо зі спадного меню потрібний ідентифікатор і поруч вносимо номер.

Для ввода <mark>УДК</mark> вибираємо в меню Other.

| дентифікатор |                                   |
|--------------|-----------------------------------|
| ISSN         | <ul> <li>Ідентифікатор</li> </ul> |
| ISSN         | мання                             |
| DOI          |                                   |
| ORCID        |                                   |
| Other        |                                   |
| ISMN         |                                   |
| Gov't Doc #  |                                   |
| URI          |                                   |
| ISBN         |                                   |

Ідентифікатор

ISSN

Якщо документу присвоєно ідентифікатор(и), оберіть тип та введіть значення

+ Додати

5.10. В полі «Тип» вибрати з переліку потрібний тип документа:

2409-9392

۵

Article – Стаття

Book – Книга

Book chapter – Розділ книги, монографії

Learning Object – Навчальний об`єкт, навчальний посібник

Thesis – Тези

Working Paper – Робочі матеріали

#### Other – Інше

| Ten                                                            |  |
|----------------------------------------------------------------|--|
| Ofegalts, Tart Javie(T); (204y-MeVT))                          |  |
| + Jugara                                                       |  |
| Mota                                                           |  |
| Öğenini konsuna sıra bir bili inde openent ke sizteta takıtır. |  |

5.11. В полі «Мова» вказуємо мову документа.

5.12. Заповнюємо поле «Ключові слова». Введіть ключові слова, додаючи для кожного нове поле, користуйтесь +Додати.

Ключові слова пишемо з маленької літери за виключенням власних та географічних назв.

Якщо є ключові слова двома мовами, введіть спочатку, ключові слова мовою документу, а потім ті ж слова іншою мовою.

5.13. В поле «Анотація» введіть анотацію до документа.

| Описати                                                                                                    | 0   | ^     |
|----------------------------------------------------------------------------------------------------|-----|-------|
| Subject Keywords physical therapy                                                                                                    |     |       |
| 🔾 фізична терапія 🗙 🕐 ерготерапія 🗙 🖉 органи травлення 🗙 🖉 органи сечо-видільної системи 🗙 🖉 physical therapy 🗙 🖉 оссираtional therapy                                                                                                    | ۲   |       |
| O digestive organs X O organs of the urinary system X Subject Keywords                                                                                                    |     |       |
| Enter appropriate subject keywords or phrases.                                                                                                    |     |       |
| Abstract                                                                                                    |     |       |
| Хвороби органів травлення займають одне з провідних місць в структурі захворюваності населення. Вони схильні до хронічно-рецидивуючої течії, вражають осіб найбіли<br>працездатного віку, знижують якість життя населення і завдають величезних соціально-економічних збитків.<br><u>Статистичні дані свідчать</u> про те, що близько 95% <u>населення в тій чи іншій мірі потребує регулярних консультацій гастроентеролога</u> . Медико-соціальна значимість пробл<br><u>підтверджується тим, що ці хвороби поширені у всіх вікових групах і можуть</u> стати причиною <u>виникнення патологій інших</u> систем <u>органів</u> , приводячи до порушення<br>злагодженої роботи людського організму. | еми |       |
| Скасувати Unsaved changes Эберегти В Зберегти на потім                                                                                                    | -Де | позит |

5.14. У розділі «Ліцензія» поставте позначку підтверджуючи згоду з умовами ліцензії.

5.15. Завершуємо внесення документа зберігаючи його. Тиснемо кнопку +Депозит.

Відкривається сторінка, натискаємо Untitled або перегляд.

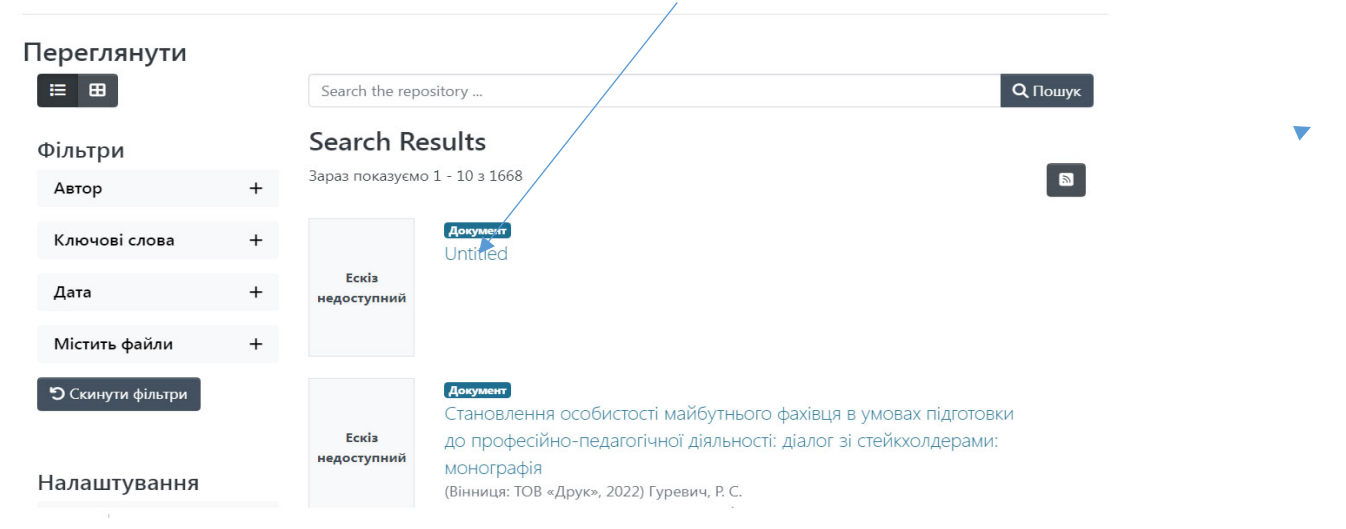

#### Відкривається наступна сторінка

| Головна • Факультет педагогіки, по     | и • Кафедра цифрових техно • Навчальні видання • Untitled |       |
|----------------------------------------|-----------------------------------------------------------|-------|
| Untitled                               |                                                           | Ø 🔰 4 |
|                                        | URI                                                       |       |
| Ескіз<br>недоступний                   | Зібрання                                                  |       |
|                                        | Навчальні видання<br>Повна інформаціа про документ        |       |
| Файли<br>2025_спецкурс.pdf (573.53 кв) |                                                           |       |
|                                        |                                                           |       |

(вверху справа середній чорний квадратик) і починаємо редагувати.

Не можна натискати «олівець», коли відкритий весь фонд, тільки, коли відкритий весь фонд, тільки, коли відкритий <u>один</u> ваш документ для редагування, а не всі записи фонду

**Увага!** Ніколи не натискайте червону кнопку <mark>«Видалити цей фонд»</mark>. Ви видалите всі записи даного фонду і тоді вам їх прийдеться відновити вводячи кожний запис окремо, а їх там дуже багато.

| Головна • Факультет пе, | дагогіки, пс • Реда | гувати фонд        |                    |                    |                  |
|-------------------------|---------------------|--------------------|--------------------|--------------------|------------------|
| Редагувати              | фонд                |                    |                    |                    | идалити цей фонд |
| Реадгувати метадані     | Призначити ролі     | Основне/Curate     | Access Control     | Авторизація        |                  |
| Логотип фонду           |                     |                    |                    |                    |                  |
|                         | 1                   | виберіть логотип ф | фонду для завантаж | ення, або перегляд | <br>             |

#### Редагувати документ

| Статус Файли Ме               | гадані Curate Зв'язки Історія версій Access Control Карта зібрання                                                                                                    |              |                                        |
|-------------------------------|----------------------------------------------------------------------------------------------------|--------------|----------------------------------------|
| + Додати                      |                                                                                                    | <b>1</b> 36e | регти 🗙 Відмінити                      |
| Поле                          | Значення                                                                                                    | Мова         | Редагувати                             |
| dc.date.accessioned           | 2025-02-26T10:48:40Z                                                                                                    |              | ······································ |
| dc.description.provena<br>nce | Submitted by Олена Тукало (2011olena111@gmail.com) on 2025-02-26T10:48:40Z<br>No. of bitstreams: 1<br>2025_спецкурс.pdf: 587291 bytes, checksum: 7025eaf30ca0b43e5b1215eed7de0df2<br>(MD5) | en           |                                        |

Поля можна редагувати натискаючи «олівець», але тільки ті, в які вводилась інформація.

Ввод в усі поля відбувається через натискання кнопки <mark>+ Додати</mark>, в кінці вводу натискається кнопка <mark>Confirm</mark>.

Вводимо ідентифікатор **DOI**. Натискаємо <mark>+Додати</mark>. Вводимо в поле літери doi і вибираємо в меню dc.identifier.doi. Після редагування натискаємо Зберегти.

Дякуємо за співпрацю!